Time and Attendance on a Protege WX Keypad

**Application Note** 

# **CTeSecurity.**

The specifications and descriptions of products and services contained in this document were correct at the time of printing. Integrated Control Technology Limited reserves the right to change specifications or withdraw products without notice. No part of this document may be reproduced, photocopied, or transmitted in any form or by any means (electronic or mechanical), for any purpose, without the express written permission of Integrated Control Technology Limited. Designed and manufactured by Integrated Control Technology Limited. Protege® and the Protege® Logo are registered trademarks of Integrated Control Technology Limited. All other brand or product names are trademarks or registered trademarks of their respective holders.

Copyright © Integrated Control Technology Limited 2003-2015. All rights reserved.

Publication Date: March 2015

## Contents

| Time and Attendance Details on a Keypad | 4 |
|-----------------------------------------|---|
| Keypad Configuration                    | 4 |
| Displaying the Custom Message           | 4 |
| Linking the Keypad to a Door            | 5 |
| Contact                                 | 6 |

## Time and Attendance Details on a Keypad

Protege WX application software version 2.20.129 and above, enables you to view Time and Attendance details from a Keypad. This feature is used to provide visual feedback to a user to verify a successful card read when signing in or out using an ICT card reader. When a user badges at the reader, their name, along with the recorded time and date displays on a keypad located next to the reader.

The programming of this feature is currently carried out via the Commands section of the specific Keypad.

### **Keypad Configuration**

Navigate to Expanders | Keypads and enter the following into the Commands field:

ShowT&ADetail = true T&ADisplayTime = 10 Date Format = D/M/Y

| Line   | Parameter      | Description                                                                                                    |
|--------|----------------|----------------------------------------------------------------------------------------------------|
| Line 1 | ShowT&ADetail  | Enables and disables the feature.                                                                                                    |
| Line 2 | T&ADisplayTime | Defines how long the details are displayed on the keypad. Values can be between 1 - 50 seconds. Entering 0 results in the information being displayed continuously. |
| Line 3 | Date Format    | Defines how the date is displayed on the keypad. This is determined by entering either D/M/Y or M/D/Y.                                                              |

#### **Displaying the Custom Message**

- 1. Select the Options 1 tab.
- 2. Ensure that the Display Options are set to default:

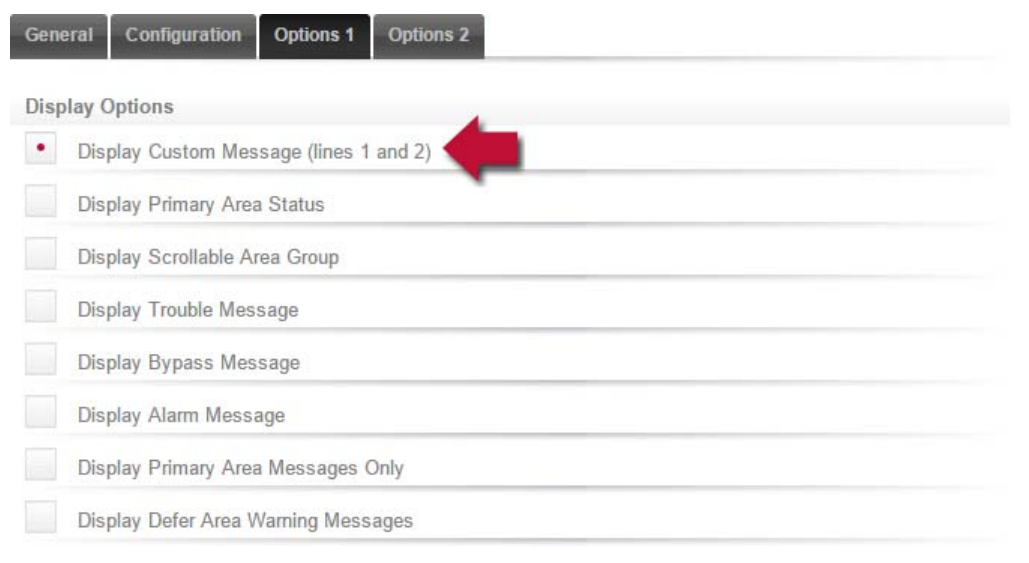

3. Click Save.

#### Linking the Keypad to a Door

- 1. Select the **Configuration** tab.
- 2. Ensure that the keypad is associated with the relevant door:

| General                  | Configuration       | Options 1 | Options 2    |
|--------------------------|---------------------|-----------|--------------|
| Configur                 | ation               |           |              |
| Area This LCD Belongs To |                     |           | Office       |
| Maximum                  | Invalid PIN Entrie  | s         | 1            |
| Lockout k                | Keypad Time (seco   | nds)      | 0            |
| Door Con                 | nected To Keypad    |           | Office Entry |
| Menu Gro                 | oup For This Keypa  | d         | - Not Set -  |
| Area Grou                | up for this Keypad  |           | - Not Set -  |
| Smoke R                  | eset Output         |           | - Not Set -  |
| Smoke R                  | eset Output Group   |           | - Not Set -  |
| Time Use                 | r Is Logged In (sec | onds)     | 20           |

3. Click Save.

## Contact

Integrated Control Technology welcomes all feedback.

Please visit our website (http://www.ict.co) or use the contact information below.

#### Integrated Control Technology

P.O. Box 302-340 North Harbour Post Centre Auckland New Zealand 11 Canaveral Drive Albany North Shore City 0632 Auckland New Zealand

| Phone: | +64-9-476-7124                                   |  |  |  |  |
|--------|--------------------------------------------------|--|--|--|--|
|        | Toll Free Numbers:                               |  |  |  |  |
|        | 0800 ICT 111 (0800 428 111) - New Zealand        |  |  |  |  |
|        | 1800 ICT 111 (1800 428 111) - Australia          |  |  |  |  |
|        | 1855 ICT 9111 (1855 428 9111) - USA/Canada       |  |  |  |  |
| Email: | sales@incontrol.co.nz or support@incontrol.co.nz |  |  |  |  |
| Web:   | www.ict.co                                       |  |  |  |  |
|        |                                                  |  |  |  |  |

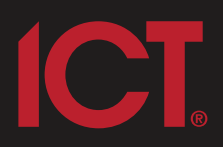

#### Integrated Control Technology Limited

11 Canaveral Drive, Albany, Auckland 0632 P.O. Box 302-340, North Harbour, Auckland 0751, New Zealand **Email: support@incontrol.co.nz** Phone: +64 (9) 476 7124 Fax: +64 (9) 476 7128 Designers & manufacturers of integrated electronic access control, security & automation products. Designed & manufactured by Integrated Control Technology Limited. Copyright © Integrated Control Technology Limited 2003-2011. All rights reserved.

www.incontrol.co.nz

**Disclaimer:** Whilst every effort has been made to ensure accuracy in the representation of this product, neither Integrated Control Technology Ltd nor its employees, shall be liable under any circumstances to any party in respect of decisions or actions they may make as a result of using this information. In accordance with the Integrated Control Technology policy of enhanced development, design and specifications are subject to change without notice.